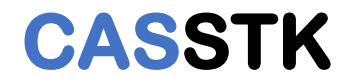

# SA Search 程序使用说明

App Ver: 1.0.0.1 Doc Ver: 1.0

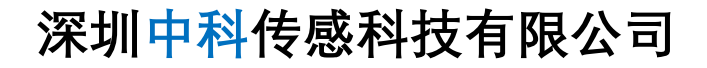

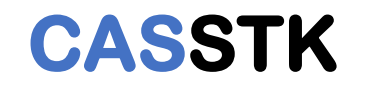

- 1. 下载运行程序包,程序适用于xp以上版本Windows系统,无任何附加运行库需求;
- 2. 下载地址,如"图1":<u>http://112.74.80.60/sa/win32/</u>
- 3. 解调网页界面->"工具"->"Win32版本",如"图2"进入下载地址;
- 4. "1001"为版本号, 下载时选择最新版;
- 5. 解压SA.zip,获得SA可执行文件;

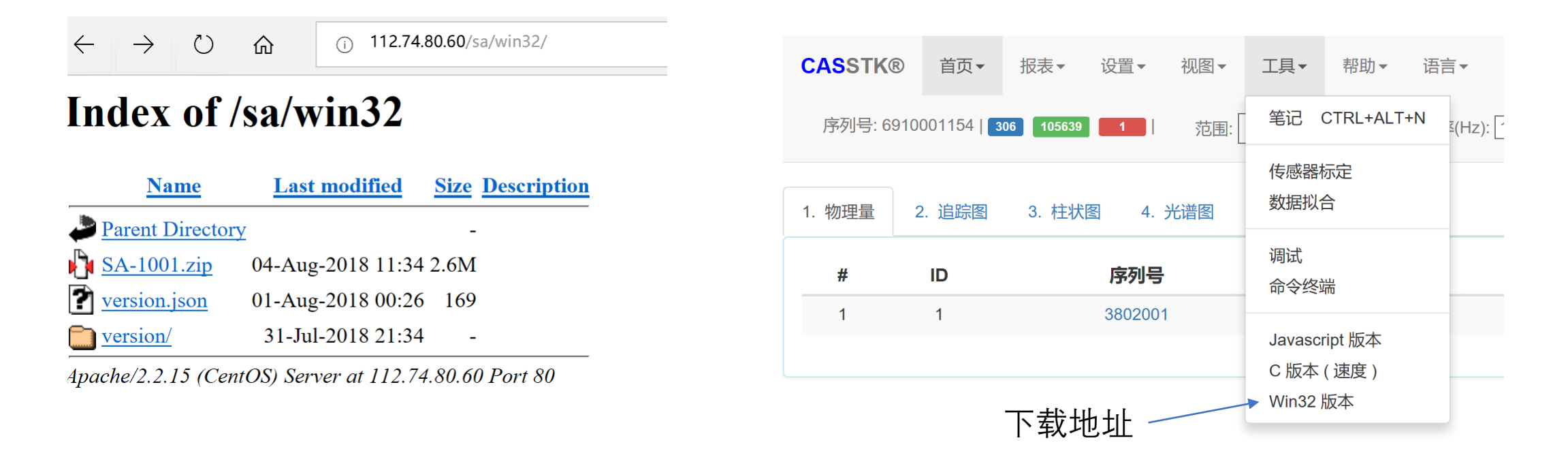

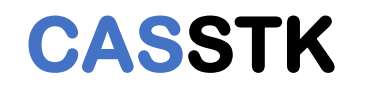

# 6. 运行SA程序,在"Auto Search"分类中 将获取与本机同网段的所有解调仪;

🚜 SA - 4. RealTime Data

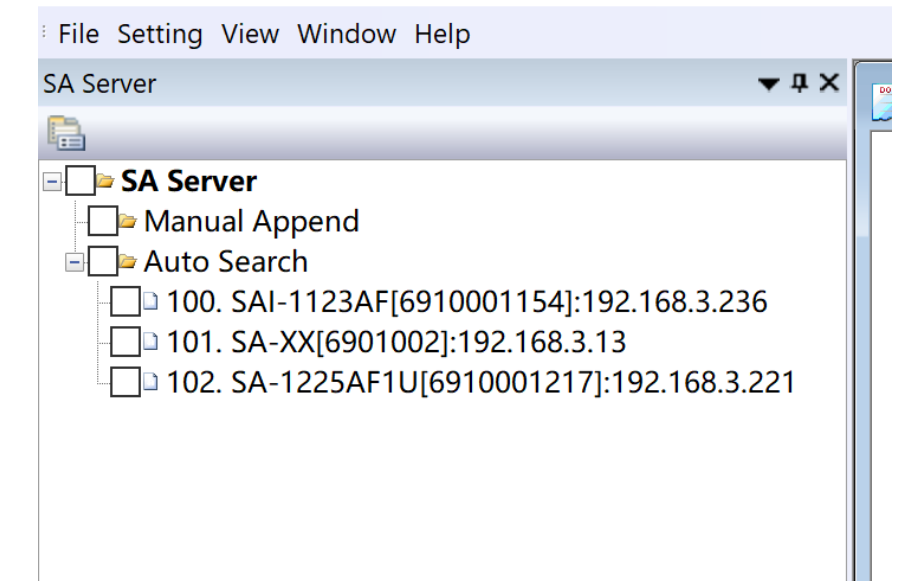

# 7. 双击SA解调仪列表中的特定设备, 右侧有传感器的实时数据列表;

File Setting V

| <b>3</b> 4                           | RealTi                                                                                                    | me Data                                                                                                    |                                                                                                    |                                                                                                    |                                                                                                    |                                                                                                    | Ĩ                                                                                                    |
|--------------------------------------|----------------------------------------------------------------------------------------------------|----------------------------------------------------------------------------------------------------|----------------------------------------------------------------------------------------------------|----------------------------------------------------------------------------------------------------|----------------------------------------------------------------------------------------------------|----------------------------------------------------------------------------------------------------|----------------------------------------------------------------------------------------------------|
|                                      | Curri                                                                                                    |                                                                                                    |                                                                                                    |                                                                                                    |                                                                                                    |                                                                                                    |                                                                                                    |
| #<br>2<br>3<br>4<br>5<br>6<br>7<br>8 | ID                                                                                                    | SN<br>3802001<br>3802002<br>3802003<br>3802004<br>3802005<br>3802006<br>3802007<br>3802008                                                                                                    | CH<br>4<br>4<br>4<br>4<br>4<br>4<br>4<br>4                                                                                                    | Matched<br>x<br>x<br>x<br>x<br>x<br>x<br>x<br>x<br>x<br>x<br>x                                                                                                    | Wavelength<br>1530093<br>1535162<br>1540039<br>1545069<br>1550049<br>1555045<br>1559929<br>1564958                                                                                                    | PhysicValue<br>23<br>22<br>23<br>23<br>23<br>22<br>22<br>22<br>23                                                                                                    | > 实时数据                                                                                                    |
|                                      |                                                                                                    |                                                                                                    |                                                                                                    |                                                                                                    |                                                                                                    |                                                                                                    |                                                                                                    |
| 3.                                   | Senso                                                                                                    | r List                                                                                                    |                                                                                                    |                                                                                                    |                                                                                                    |                                                                                                    | *                                                                                                    |
| #                                    | ID<br>1                                                                                                    | SN<br>3802001                                                                                                    | Chanr<br>4                                                                                                    | nel \                                                                                                    | Wavelength<br>1530093                                                                                                    | PhysicValue<br>23                                                                                                    |                                                                                                    |
| 2                                    | 2                                                                                                    | 3802002                                                                                                    | 4                                                                                                    |                                                                                                    | 1535162                                                                                                    | 22                                                                                                    |                                                                                                    |
| 3<br>4<br>5<br>6<br>7<br>8           | 3<br>4<br>5<br>6<br>7<br>8                                                                                                    | 3802003<br>3802004<br>3802005<br>3802006<br>3802007<br>3802008                                                                                                    | 4 4 4 4 4 4                                                                                                    |                                                                                                    | 1545069<br>1550049<br>1555045<br>1555929<br>1564958                                                                                                    | 23<br>23<br>22<br>22<br>23                                                                                                    | - 配置列表                                                                                                    |
|                                      | ***       1         2       3         4       5         6       7         7       8         ***       1         2       3         ***       1         2       3         ***       1         2       3         ***       1         2       3         4       5         6       7         8       -         -       -         -       -         -       -         -       -         -       -         -       -         -       -         -       -         -       -         -       -         -       -         -       -         -       -         -       -         -       -         -       -         -       -         -       -         -       -         -       -         -       -         -       - | <ul> <li>✓ 4. RealTi</li> <li># ID</li> <li>1</li> <li>2</li> <li>3</li> <li>4</li> <li>5</li> <li>6</li> <li>7</li> <li>8</li> </ul> 8 8 1 1 1 1 2 2 3 3 4 4 5 5 6 6 7 7 8 8 8 6 6 7 7 8 8 8 8 1 1 1 1 2 3 3 4 4 5 5 6 6 7 7 8 8 8 1 1 | #       ID       SN         1       3802001         2       3802002         3       3802003         4       3802004         5       3802005         6       3802007         8       3802007         8       3802008         *********************************** | #       ID       SN       CH         1       3802001       4         2       3802002       4         3       3802003       4         4       3802004       4         5       3802005       4         6       3802006       4         7       3802007       4         8       3802008       4         1       3802008       4         2       3802008       4         1       1       3802001       4         2       2       3802002       4         3       3       3802003       4         4       4       3802002       4         3       3       3802003       4         4       4       3802003       4         4       4       3802003       4         5       5       3802005       4         6       6       3802006       4         7       7       3802007       4         8       8       3802008       4         6       6       3802006       4         7       7       3802007 | #       ID       SN       CH       Matched         1       3802001       4       x         2       3802002       4       x         3       3802003       4       x         4       3802004       4       x         5       3802005       4       x         6       3802006       4       x         7       3802007       4       x         8       3802008       4       x         8       3802008       4       x         1       1       3802001       4         2       2       3802002       4         3       3       3802002       4         1       1       3802001       4         2       2       3802002       4         3       3       3802003       4         4       4       3802004       4         5       5       3802005       4         6       6       3802005       4         6       6       3802007       4         8       3802005       4       4         8       3802007       4< | #       ID       SN       CH       Matched       Wavelength         1       3802001       4       x       1530093         2       3802002       4       x       153162         3       3802003       4       x       1540039         4       3802004       4       x       1540039         4       3802005       4       x       1540039         6       3802006       4       x       155045         7       3802007       4       x       1559929         8       3802008       4       x       1564958         #       ID       SN       Channel       Wavelength         1       1       3802001       4       1530093         2       2       3802002       4       1530093         2       2       3802002       4       1535162         3       3       3802004       4       1540039         4       4       3802004       4       1540039         4       4       3802005       4       1550049         5       5       3802005       4       155045         7       7 | #       ID       SN       CH       Matched       Wavelength       PhysicValue         1       3802001       4       x       1530093       23         2       3802002       4       x       1530093       23         3       3802003       4       x       1540039       23         4       3802004       4       x       1540039       23         5       3802005       4       x       1550049       23         6       3802006       4       x       1555045       22         7       3802007       4       x       155929       22         8       3802008       4       x       1564958       23         *       ID       SN       Channel       Wavelength       PhysicValue         1       1       3802001       4       1530093       23         2       2       3802002       4       1530093       23         2       2       3802004       4       1540039       23         3       3802005       4       1540039       23         5       5       3802006       4       155049       23 |

100. SAI-1123AF[6910001154]: 192.168.3.236 序号 设备型号[设备序列号]: IP地址

图 3

图 4

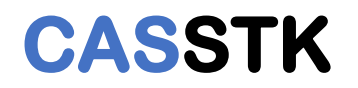

### 8. 获取SA解调仪的版本

#### 🚜 SA - 4. RealTime Data

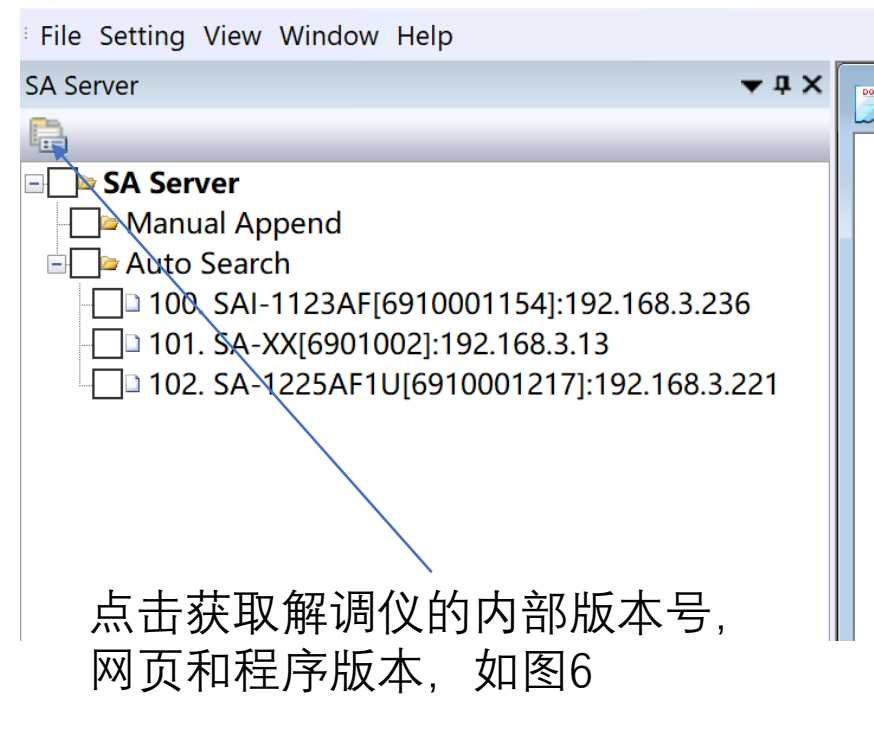

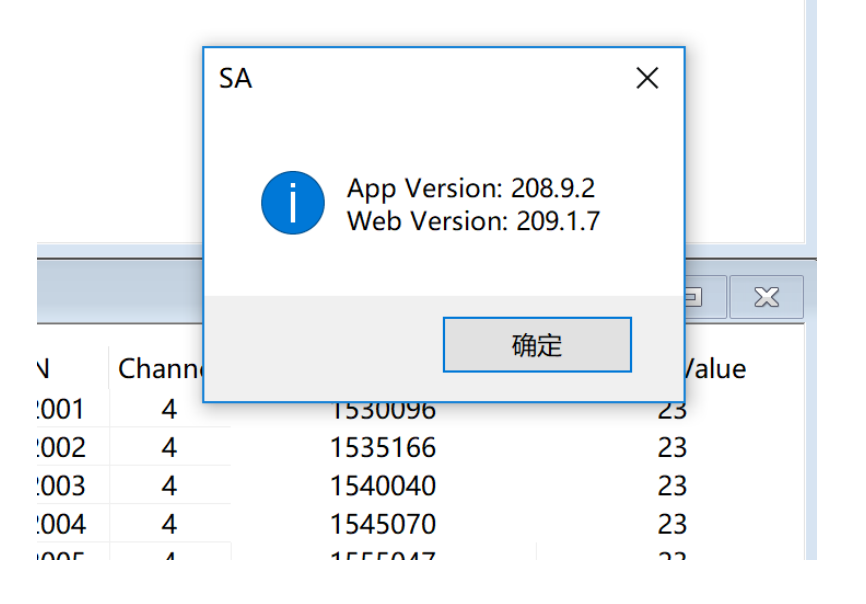

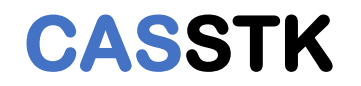

## 9. 打开SA网页管理界面

#### 🚜 SA - 4. RealTime Data

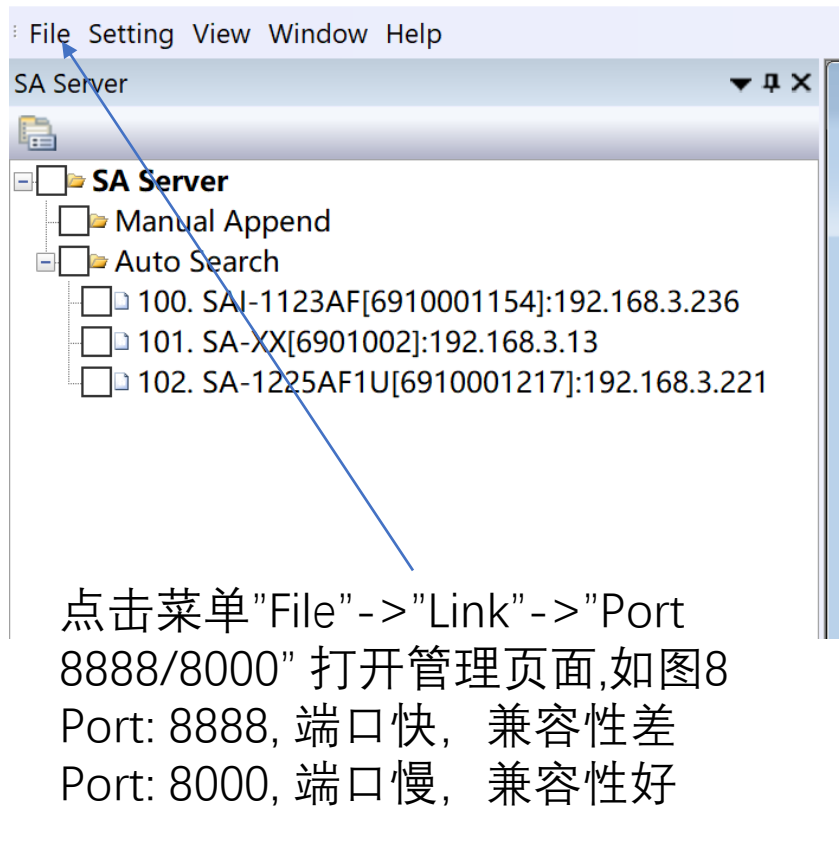

| CASSTK®    首页▼    报表▼    设置▼    视图▼    工具▼    帮助▼    语言▼    消息 |    |         |    |         |         |              |  |  |  |  |
|----------------------------------------------------------------|----|---------|----|---------|---------|--------------|--|--|--|--|
| 序列号: 6901002   302 168 1   范围: 0 20 频率(Hz): 100 V 2 启动         |    |         |    |         |         |              |  |  |  |  |
|                                                                |    |         |    |         |         |              |  |  |  |  |
| 1. 物理量 2. 追踪图 3. 柱状图 4. 光谱图                                    |    |         |    |         |         |              |  |  |  |  |
| #                                                              | ID | 度利果     | 运送 | ·中下     | 惨珥(古    |              |  |  |  |  |
| #                                                              | U  | 13-21-5 | 通追 | iigtx   | が注目     |              |  |  |  |  |
| 1                                                              | 1  | 3802001 | 2  | 1549646 | 20.9000 | $\checkmark$ |  |  |  |  |
|                                                                |    |         |    |         |         |              |  |  |  |  |

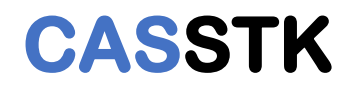

### 10. 手动添加并监测SA解调仪

#### 뤎 SA - 4. RealTime Data

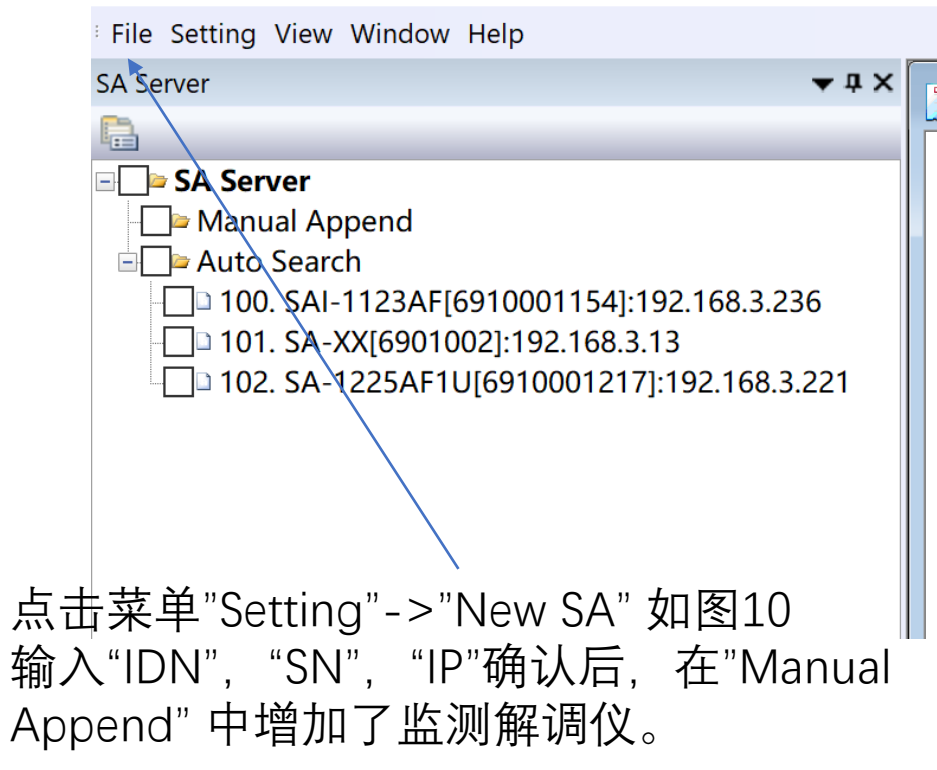

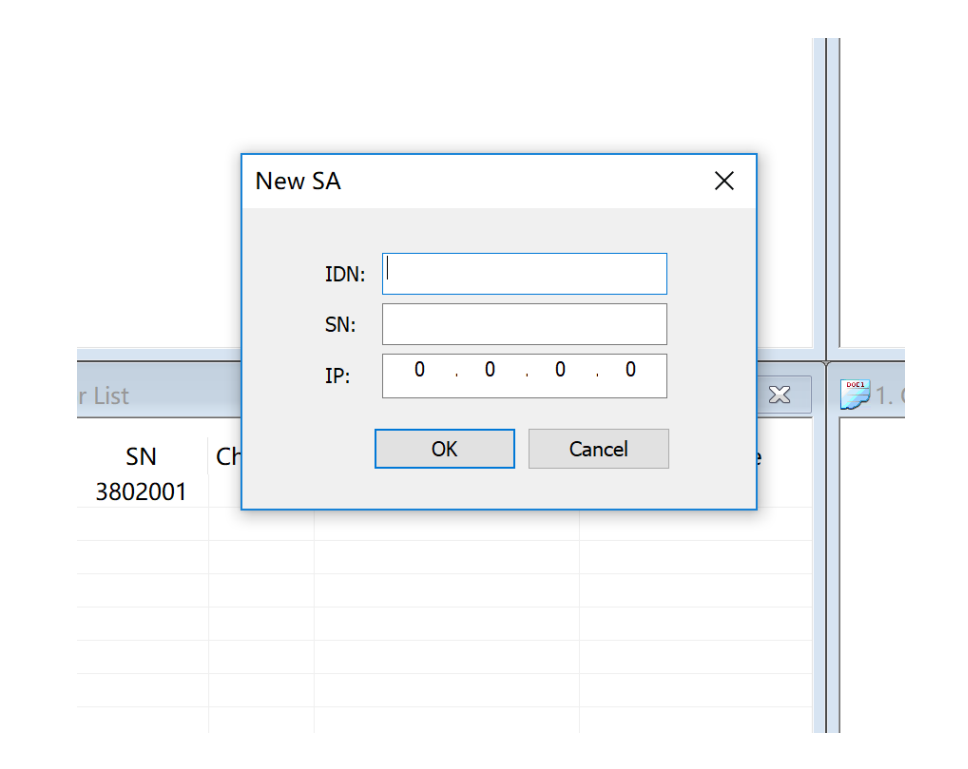